# Ursing Human college Human

# Employee Self Service Guidebook

## Contents

| View and Edit Personal Details2                               |
|---------------------------------------------------------------|
| View and Update Contact Info4                                 |
| Add Family and Emergency Contacts6                            |
| View and Upload Documents8                                    |
| View and Update Identification Info11                         |
| View Employment Info13                                        |
| View Compensation                                             |
| Document Delivery Preferences (W2/Payslip)17                  |
| View Payslips19                                               |
| Payment Methods (Direct Deposit)                              |
| View or Edit Tax Withholdings23                               |
| View Current Timecard (Non-Exempt/Hourly ONLY)26              |
| View Existing and Previous Timecards (Non-Exempt/Hourly ONLY) |
| Add Absence                                                   |
| Check Absence Balance                                         |
| View Existing Absences                                        |
| View Schedule and Absences on Calendar37                      |
| View Team Schedule                                            |

### View and Edit Personal Details

NOTE: If an employee has a name/gender/marital status/ or education level change that info can be updated here

1. Select "Me" on the homepage bar, then select "Personal Information" tile

| CK ACTIONS                    | APPS                    |          |                            |                      |                           |
|-------------------------------|-------------------------|----------|----------------------------|----------------------|---------------------------|
| Personal Details              |                         |          |                            |                      |                           |
| Document Records              | Directory               | Journeys | Pay                        | Time and<br>Absences | Career and<br>Performance |
| Identification Info           |                         |          |                            |                      |                           |
| Contact Info                  |                         | 11       |                            | P                    | Ĩ                         |
| Family and Emergency Contacts | Personal<br>Information | Benefits | Opportunity<br>Marketplace | Personal Brand       | Volunteering              |
| My Organization Chart         |                         |          |                            |                      |                           |
| My Public Info                |                         |          | _L_                        |                      |                           |

## Good morning, Jane Doe

Show More

### 2. Select Personal Details" tile

| ✓ Personal Info                                                                                                    |                                                                                                    |                                                                                                  |  |  |  |  |
|----------------------------------------------------------------------------------------------------|----------------------------------------------------------------------------------------------------|--------------------------------------------------------------------------------------------------|--|--|--|--|
| JD<br>Jane Doe                                                                                                    |                                                                                                    |                                                                                                  |  |  |  |  |
| Personal Details<br>Details about yourself, such as name,<br>date of birth, marital status, and<br>national identifier. | Document Records  Manage your document records and associated attachments, such as birth and mariage certificates, awards, and recognition.  I dentification Info View and edit your passport, driver license, visa, and citizenship info. | Contact Info<br>Add or update ways you can be<br>reached, such as phone, email, and<br>address.  |  |  |  |  |
| Family and Emergency<br>Contacts<br>Add smily and friends to contact in<br>case of emergency.                           | Employment Info<br>Details about your assignment, such<br>as legal employer, business unit,<br>department, and location.                                                                                                    | Wy Compensation<br>View your compensation details, such<br>as salary and personal contributions. |  |  |  |  |

3. You will be able to view Name, Demographic Info, National Identifiers (SSN), Date of Birth, and Disability info

NOTE: You will be able to edit/update all sections except National Identifiers (SSN) and Date of Birth. Select pencil icon on far right to edit a section. Select the arrow (^) on far-right side to open and collapse sections.

| JD Person<br>Jane Doe | al Details                                                                                                    |                                                                                                    |          |
|-----------------------|----------------------------------------------------------------------------------------------------|----------------------------------------------------------------------------------------------------|----------|
|                       | Name<br>Start Date<br>02-27-2024                                                                                                    | Last Name<br>Doe<br>First Name<br>Jane                                                                                                    | <u>`</u> |
|                       | Demographic Info<br>Country<br>United States<br>Ethnicity<br>_ I am Hispanic or Latino.<br>Select the races you identify with.<br>_ American Indian or Alaska Native<br>_ Asian<br>_ Black or African American<br>_ Native Hawaiian or other Pacific Islander<br>_ White<br>Marital Status<br>Divorced | Start Date<br>02-27-2024<br>Gender<br>Male<br>Highest Education Level<br>Bachelor Degree<br>Veteran Self-Identification Status<br>Not a Protected Veteran<br>Disabled Veteran<br>—<br>Active Duty Wartime or Campaign Badge Veterans<br>—<br>Armed Forces Service Medal Veteran<br>— | Ŷ        |

## View and Update Contact Info

1. Select "Me" on the homepage bar, then select "Personal Information" tile

#### Tools Me Others QUICK ACTIONS APPS 2 Personal Details Document Records ne and Career and Performance Absences Identification Info $\sim$ Contact Info Personal Opportunity Personal Brand Volunteering Family and Emergency Contacts Information Marketplace ÷ My Organization Chart My Public Info +Expenses 1 Change Photo

Good morning, Jane Doe

Show More

2. Select "Contact Info" tile

| Personal Details<br>Details about yourrelf, such as name,<br>date of bith, marking attacks, and<br>national identifier. | nt Records Identification Info<br>ur document records and<br>tachments, such as birth<br>ge certificates, awards, and                                                                                                    | Contact Info Add or update ways you can be reached, such as phone, email, and address.                                                                                                    |
|----------------------------------------------------------------------------------------------------|----------------------------------------------------------------------------------------------------|----------------------------------------------------------------------------------------------------|
| Family and Emergency                                                                                                    | nent Info                                                                                                    | My Compensation                                                                                                    |
| Add family and friends to contact in case of emergency. Details abo<br>department                                       | ut your assignment, such<br>ployer, business unit,<br>and location.                                                                                                    | View your compensation details, such<br>as salary and personal contributions.                                                                                                    |
|                                                                                                    | Personal Details       Manage yo         Details about yournelf, such as name, date of kinn, mustad latina, and national identifier.       Manage yo         Manage yo       and mustad latina, and missional identifier.         Image yo       Second must yournelf, such as name, and must yournelf such as name, and must yournelf.         Image yo       Second must yournelf, such as name, and must yournelf.         Image yo       Second must yournelf.         Image yo       Second must yournelf.         Image yo       Second must yournelf.         Image you       Add family and firends to contact in case of emergency.         Image you       Second must yournelf.         Image you       Second must yournelf.         Image you       Second must yournelf.         Image you       Second must you         Image you       Second must you         Image you       Second must you         Image you       Second must you         Image you       Second must you         Image you       Second must you         Image you       Second must you         Image you       Second must you         Image you       Second must you         Image you       Second must you         Image you       Second must you         Ima | Image: Solution of the source of the source of the sour |

3. View or update your home/mobile phone number, email address, and home address

NOTE: To add a new communication method or address without deleting information select "Add". To edit or delete information that is already in the system select the pencil icon. The date you enter as the start date should be the date this change is effective from.

| JD Contac | ct Info                                                                              |                          |         |
|-----------|--------------------------------------------------------------------------------------|--------------------------|---------|
|           | Communication <ul> <li>Home Mobile Phone <ul> <li>1-987-9877</li> </ul> </li> </ul>  |                          | + Add v |
|           | Home Email<br>personalemail@gmail.com                                                |                          | /       |
|           | Address<br>Mome Address<br>502 Maincampus Dr<br>Collegeville, PA 19426<br>Montaomery | Start Date<br>02-27-2024 | + Add   |
|           | United States                                                                        |                          |         |

## Add Family and Emergency Contacts

1. Select "Me" on the homepage bar, then select "Personal Information" tile

#### Me Tools Others QUICK ACTIONS APPS 2 Personal Details Document Records ne and Career and Performance Absences Identification Info Contact Info $\sim$ Personal Opportunity Personal Brand Volunteering Family and Emergency Contacts Information Marketplace My Organization Chart ÷ My Public Info +Expenses 1 Change Photo

# Good morning, Jane Doe

Show More

2. Select "Family and Emergency Contacts" tile

| Personal Info                                              |                                                                                                    |                                                                            |                                                                               |  |
|------------------------------------------------------------|----------------------------------------------------------------------------------------------------|----------------------------------------------------------------------------|-------------------------------------------------------------------------------|--|
|                                                            |                                                                                                    |                                                                            |                                                                               |  |
|                                                            |                                                                                                    |                                                                            |                                                                               |  |
|                                                            | Jane [                                                                                                | Doe                                                                        |                                                                               |  |
| Personal Details                                           | Document Records                                                                                      | Identification Info                                                        | Contact Info                                                                  |  |
| date of birth, marital status, and<br>national identifier. | associated attachments, such as birth<br>and marriage certificates, awards, and<br>recognition.       | view and eur your passport, driver<br>license, visa, and citizenship info. | reached, such as phone, email, and address.                                   |  |
| Family and Emergency<br>Contacts                           | Employment Info                                                                                       | Additional Assignment Info                                                 | (In My Compensation                                                           |  |
| Add family and friends to contact in<br>case of emergency. | Details about your assignment, such<br>as legal employer, business unit,<br>department, and location. | View more details about your<br>assignment.                                | View your compensation details, such<br>as salary and personal contributions. |  |
|                                                            |                                                                                                    |                                                                            |                                                                               |  |

3. Select the "Add" button in the upper right-hand corner and then select "Create a New Contact"

| JD Family | and Emergency Contacts |                              |                      |
|-----------|------------------------|------------------------------|----------------------|
|           |                        |                              |                      |
|           | My Contacts            |                              | + Add v              |
|           |                        | There's nothing here so far. | Create a New Contact |
|           |                        |                              |                      |

4. Enter required basic info for contact then scroll down to enter communication info and address for your contact. Once done, select "Submit" in upper right-hand corner

NOTE: TIN (SSN) and DOB will only need entered for contacts that will be listed as your dependents. Please check box to indicate if that person is your emergency contact

| New Contact                              |        |                                                      |   | Sub <u>m</u> it | <u>C</u> ancel |
|------------------------------------------|--------|------------------------------------------------------|---|-----------------|----------------|
|                                          |        |                                                      |   |                 |                |
|                                          |        |                                                      | L |                 |                |
|                                          |        |                                                      |   |                 |                |
| Basic Information                        |        |                                                      |   |                 |                |
| Title                                    |        | Suffix                                               |   |                 |                |
| Select a value                           | $\sim$ |                                                      |   |                 |                |
| *Last Name                               |        | Preferred/Current Name                               |   |                 |                |
|                                          |        |                                                      |   |                 |                |
| *First Name                              |        | Professional Last Name                               |   |                 |                |
|                                          |        |                                                      |   |                 |                |
| Middle Name                              |        |                                                      |   |                 |                |
|                                          |        |                                                      |   |                 |                |
| *Relationship                            |        |                                                      |   |                 |                |
| Select a value                           | $\sim$ | *TIN Type and TIN Number are required for Dependents |   |                 |                |
| *Effective Date                          |        | TIN Type                                             |   |                 |                |
| mm-dd-yyyy                               | Ë      | ✓                                                    |   |                 |                |
| Gender                                   |        | TIN Number                                           |   |                 |                |
| Select a value                           | $\sim$ |                                                      |   |                 |                |
| *Date of Birth (Required for Dependents) |        | Benefits Offered Conditionally                       |   |                 |                |
| mm-dd-yyyy                               | Ċ      | ×                                                    |   |                 |                |
|                                          |        |                                                      |   |                 |                |
| This person is an emergency contact      |        |                                                      |   |                 |                |
|                                          |        |                                                      |   |                 |                |

## View and Upload Documents

1. Select "Me" on the homepage bar, then select "Personal Information" tile

#### Tools Me Others QUICK ACTIONS APPS 2 Personal Details Document Records ne and Career and Performance Absences Identification Info $\sim$ Contact Info Personal Opportunity Personal Brand Volunteering Family and Emergency Contacts Information Marketplace ÷ My Organization Chart My Public Info +Expenses 1 Change Photo

Good morning, Jane Doe

Show More

### 2. Select "Document Records" tile

| Personal Info                  |                                                                                                    |                                                                                       |                                                                                                 |                                                                                                  |
|--------------------------------|----------------------------------------------------------------------------------------------------|---------------------------------------------------------------------------------------|-------------------------------------------------------------------------------------------------|--------------------------------------------------------------------------------------------------|
|                                |                                                                                                    | JD<br>Jane Doe                                                                        |                                                                                                 |                                                                                                  |
| Pers<br>Detai<br>date<br>natio | isonal Details<br>Is about yourself, such as name,<br>of birth, martial status, and<br>and identifier. | Int Records                                                                           | Identification Info<br>View and edit your passport, driver<br>Reense, via, and etizenskip info. | Contact Info<br>Add or update ways you can be<br>reached, such as phone, email, and<br>address.  |
| Fam<br>Add<br>cee              | ily and Emergency<br>tacts Employn<br>Employn<br>Pretiskabe<br>as legal en<br>departmen                | nent Info<br>xd your assignment, such<br>typoyre, business unit,<br>it, and location. | Additional Assignment Info                                                                      | My Compensation<br>View your compensation details, such<br>as salary and personal contributions. |

3. Any existing documents will show here. You can also add a document by selecting the "Add" button in the upper right-hand corner

NOTE: To find documents easier select "show filters" and filter as needed

| JD Jane Boc                                                                                       |                                     |
|---------------------------------------------------------------------------------------------------|-------------------------------------|
| Document Records      Search by type, name, or numbe      Show Filters Excluded Payroll × Expired | + Add -                             |
| Nothing mat                                                                                       | Sort By Last Updated - Descending ~ |

4. Select "Document Type" from the drop-down menu then drop file or click to add. Once file is added select "submit" in upper right-hand corner

NOTE: You may upload multiple attachments. Context value box will not have drop down values, please disregard.

| Add Document<br>Jane Doe                                                                      | Su | ıb <u>m</u> it | <u>C</u> ancel |
|-----------------------------------------------------------------------------------------------|----|----------------|----------------|
|                                                                                               |    |                |                |
| *Document Type Category Renefits                                                              |    |                |                |
| Proof of other coverage Country All Countries                                                 |    |                |                |
| Documents associated with benefits certification - Other coverage Context Value Context Value |    |                |                |
| Attachments                                                                                   |    |                |                |
| Drag files here or click to add attachment 🗸                                                  |    |                |                |
|                                                                                               |    |                |                |

5. To view more details regarding a specific document, select the eyeglasses icon on the far-right side

| JD<br>JD | nent Records                                         |                                           |                                     |
|----------|------------------------------------------------------|-------------------------------------------|-------------------------------------|
|          | Document Records<br>Search by type, name, or numbe ् | Show Filters Excluded Payroll X Expired X | + Add -                             |
|          | Document Type<br>Proof of other coverage             | Last Updated Date<br>05-08-2024           | Sort By Last Updated - Descending V |
|          | Category<br>Benefits                                 |                                           | ~                                   |

## View and Update Identification Info

1. Select "Me" on the homepage bar, then select "Personal Information" tile

#### Me Tools Others QUICK ACTIONS APPS 2 Personal Details Document Records ne and Career and Performance Absences Identification Info Contact Info $\sim$ Personal Opportunity Personal Brand Volunteering Family and Emergency Contacts Information Marketplace ÷ My Organization Chart My Public Info +Expenses 1 Change Photo

# Good morning, Jane Doe

Show More

2. Select "Identification Info" tile

| Personal Info                                                                                                    |                                                                                                    |                                                                                                    |
|----------------------------------------------------------------------------------------------------|----------------------------------------------------------------------------------------------------|----------------------------------------------------------------------------------------------------|
|                                                                                                    | JD<br>Jane Doe                                                                                                    |                                                                                                    |
| Personal Details<br>Details about yourself, such as name,<br>date of birth, manifal taken, and<br>national identifier. | Document Records      Manage your document records and     associated attachments, such as birth     accognition.      Identification Info      View and edit your passport, drive     license, via, and otizenship info. | Contact Info<br>Add or update ways you can be<br>reached, sood as phone, email, and<br>address.    |
| Family and Emergency<br>Contacts<br>Add family and friends to contact in<br>case of emergency.                         | Employment Info<br>Details about your assignment, such<br>a legat employe, business unit,<br>department, and location.                                                                                                    | o My Compensation<br>View your compensation details, such<br>as salary and personal contributions. |

3. Selection "Add" in the appropriate section to update Citizenship, Passport, Visa/Permit, and Driver's License info

NOTE: You can upload attachments and documents within each of these sections. If you do update info in one of these sections, be sure to select "submit" to save your info.

| JD Identific<br>Jane Doe | ation Info        |                              |       |
|--------------------------|-------------------|------------------------------|-------|
|                          | Citizenship       | There's nothing here so far  | + Add |
|                          | Passports         |                              | + Add |
|                          |                   | There's nothing here so far. |       |
|                          | Visas and Permits |                              | + Add |
|                          |                   | There's nothing here so far. |       |
|                          |                   | There's nothing here so far. | TAU   |

|                              |                   | Sub <u>m</u> it | ance |
|------------------------------|-------------------|-----------------|------|
| <sup>^</sup> Issuing Country | Issuing Authority |                 |      |
| United States V              |                   |                 |      |
| icense Type                  | From Date         |                 |      |
| Select a value $\checkmark$  | mm-dd-yyyy        | Ē               |      |
| License Number               | Place of Issue    |                 |      |
|                              |                   |                 |      |
|                              |                   |                 |      |
|                              |                   |                 |      |
| Attachments                  |                   |                 |      |

## View Employment Info

1. Select "Me" on the homepage bar, then select "Personal Information" tile

#### Tools Me Others QUICK ACTIONS APPS 2 Personal Details Document Records me and Career and Performance Absences Identification Info $\sim$ Contact Info Personal Opportunity Personal Brand Volunteering Family and Emergency Contacts Information Marketplace ÷ My Organization Chart My Public Info +Expenses 1 Change Photo

Good morning, Jane Doe

Show More

2. Select "Employment Info" tile

| Personal Info |                                                            |                                                                                                    |                                                                             |                                                                                 |  |
|---------------|------------------------------------------------------------|----------------------------------------------------------------------------------------------------|-----------------------------------------------------------------------------|---------------------------------------------------------------------------------|--|
|               |                                                            |                                                                                                    |                                                                             |                                                                                 |  |
|               |                                                            |                                                                                                    |                                                                             |                                                                                 |  |
|               |                                                            | Jane                                                                                                    | Doe                                                                         |                                                                                 |  |
|               | Personal Details                                           | Document Records                                                                                                    | Identification Info                                                         | Contact Info                                                                    |  |
|               | date of birth, marital status, and<br>national identifier. | Manage your document records and<br>associated attachments, such as birth<br>and marriage certificates, awards, and<br>recognition. | View and exit your passport, driver<br>license, visa, and citizenship info. | ndo or uppate ways you can be<br>reached, such as phone, email, and<br>address. |  |
|               | Family and Emergency<br>Contacts                           | Employment Info                                                                                                    | Additional Assignment Info                                                  | My Compensation                                                                 |  |
|               | Add family and friends to contact in<br>case of emergency. | Details about your assignment, such<br>as legal employer, business unit,<br>department, and location.                               | View more details about your<br>assignment.                                 | View your compensation details, such<br>as salary and personal contributions.   |  |
|               |                                                            | department, and location.                                                                                                    |                                                                             |                                                                                 |  |

3. View your employment info, managers, seniority dates, and employment history here

NOTE: Select arrow (^) to expand/collapse section info. If you'd like to submit your resignation you can also do so on this page by selection "Actions" and then selecting "Resignation".

| Employ                                                                                                    | rment Info                                                                      |                                                                                                    | Actions ~                  |
|----------------------------------------------------------------------------------------------------|---------------------------------------------------------------------------------|----------------------------------------------------------------------------------------------------|----------------------------|
| JD Jane Doe                                                                                                    |                                                                                 |                                                                                                    | Additional Assignment Info |
|                                                                                                    |                                                                                 |                                                                                                    | Resignation                |
|                                                                                                    |                                                                                 |                                                                                                    | Seniority Dates            |
|                                                                                                    | Assignment                                                                      |                                                                                                    |                            |
|                                                                                                    | Legal Employer<br>Ursinus College                                               | Full Time or Part Time<br>Full time                                                                                                    |                            |
|                                                                                                    | Business Unit                                                                   | Regular or Temporary                                                                                                    |                            |
|                                                                                                    | UC BU                                                                           | Regular<br>Working at Home                                                                                                    |                            |
|                                                                                                    | FA000491                                                                        | No                                                                                                    |                            |
|                                                                                                    | Job<br>HR Generalist                                                            | Primary Assignment                                                                                                    |                            |
|                                                                                                    | Business Title                                                                  | Working Hours                                                                                                    |                            |
|                                                                                                    | Carpenter                                                                       | 40 Weekly                                                                                                    |                            |
|                                                                                                    | Human Resources                                                                 | FTE<br>1                                                                                                    |                            |
|                                                                                                    | Location                                                                        | Person Number                                                                                                    |                            |
|                                                                                                    | Position Code                                                                   | Working as a Manager                                                                                                    |                            |
|                                                                                                    | 20494                                                                           | No                                                                                                    |                            |
|                                                                                                    | Position<br>HR Generalist                                                       | Synchronize from Position<br>Yes                                                                                                    |                            |
|                                                                                                    | Hourly Paid or Salaried                                                         | People Group                                                                                                    |                            |
|                                                                                                    | Assignment Category<br>Staff Full Time Regular                                  | -                                                                                                    |                            |
|                                                                                                    |                                                                                 |                                                                                                    |                            |
| Managers<br>JN Joelle I<br>Assista                                                                                                    | Neatrour<br>nt Director of Human Resources                                      | Line manager                                                                                                    |                            |
| Managers<br>JN Joelle I<br>Assista<br>Geniority Dat<br>Ursinus College                                                                                                    | Neatrour<br>nt Director of Human Resources<br>@S                                | Line manager                                                                                                    | ^                          |
| Managers<br>JN Joelle I<br>Assista<br>Geniority Dat<br>Ursinus College<br>Enterprise                                                                                                    | Neatrour<br>nt Director of Human Resources<br>œS                                | Line manager                                                                                                    | ^                          |
| Managers<br>JN Joelle I<br>Assista<br>Geniority Dat<br>Ursinus College<br>Enterprise<br>Seniority Date<br>02-27-2024                                                                     | Neatrour<br>nt Director of Human Resources<br>eS                                | Line manager<br>Line f Service<br>0 Years 2 Months 7 Days                                                                                           | ^                          |
| Managers<br>JN Joelle I<br>Assista<br>Seniority Dat<br>Ursinus College<br>Enterprise<br>Seniority Date<br>02-27-2024<br>Ursinus College<br>Legal Employe                                 | Neatrour<br>nt Director of Human Resources<br>CS                                | Line manager<br>Line f Service<br>0 Years 2 Months 7 Days                                                                                           | ^                          |
| Managers<br>JN Joelle I<br>Assista<br>Seniority Dat<br>Ursinus College<br>Enterprise<br>Seniority Date<br>02-27-2024<br>Ursinus College<br>Legal Employe<br>Seniority Date               | Neatrour<br>nt Director of Human Resources<br>CS                                | Line manager<br>Length of Service<br>0 Years 2 Months 7 Days                                                                                        | ^                          |
| Managers<br>JN Joelle I<br>Assista<br>Seniority Dat<br>Ursinus College<br>Enterprise<br>Seniority Date<br>02-27-2024<br>Ursinus College<br>Legal Employe<br>Seniority Date<br>02-27-2024 | Neatrour<br>nt Director of Human Resources<br>eS                                | Line manager<br>Line Manager<br>O Years 2 Months 7 Days                                                                                             | ^                          |
| Managers<br>JN Joelle I<br>Assista<br>Seniority Dat<br>Ursinus College<br>Enterprise<br>Seniority Date<br>02-27-2024<br>Ursinus College<br>Legal Employe<br>Seniority Date<br>02-27-2024 | Neatrour<br>nt Director of Human Resources                                      | Line manager<br>Length of Service<br>0 Years 2 Months 7 Days<br>Length of Service<br>0 Years 2 Months 7 Days                                        |                            |
| Managers<br>JN Joelle I<br>Assista<br>Seniority Dat<br>Ursinus College<br>Enterprise<br>Seniority Date<br>02-27-2024<br>Ursinus College<br>Legal Employe<br>Seniority Date<br>02-27-2024 | Neatrour<br>nt Director of Human Resources<br>es<br>r<br>r<br>History           | Line manager<br>Length of Service<br>0 Years 2 Months 7 Days                                                                                        |                            |
| Managers<br>JN Joelle I<br>Assista<br>Geniority Dat<br>Ursinus College<br>Enterprise<br>Seniority Date<br>02-27-2024<br>Ursinus College<br>Legal Employe<br>Seniority Date<br>02-27-2024 | Neatrour<br>nt Director of Human Resources                                      | Line manager<br>Line manager<br>O Years 2 Months 7 Days<br>Length of Service<br>O Years 2 Months 7 Days                                             |                            |
| Managers<br>JN Joelle I<br>Assista<br>Seniority Dat<br>Ursinus College<br>Enterprise<br>Seniority Date<br>02-27-2024<br>Ursinus College<br>Legal Employe<br>Seniority Date<br>02-27-2024 | Neatrour<br>nt Director of Human Resources<br>es<br>r<br>r<br>History<br>001009 | Line manager Line manager Une manager Une Service O Years 2 Months 7 Days Length of Service O Years 2 Months 7 Days Start Date 02-27-2024 Carpenter |                            |

4. After selecting "resignation" complete the "When and Why" section then "continue"

| Submit Resig | gnation                                                                                             |                                                           | Sub <u>m</u> it | <u>C</u> ancel |
|--------------|----------------------------------------------------------------------------------------------------|-----------------------------------------------------------|-----------------|----------------|
|              | When and Why  When is the resignation notification date? 05-08-2024  "When is the resignation date? | *What's the way to submit the resignation?<br>Resignation |                 |                |
|              | 05-08-2024 to                                                                                       | Why are you resigning? Personal Reasons                   |                 |                |

5. Then please upload a copy of your resignation letter/email in the "comments and attachments" section. Once completed, select the "submit" button

| Submit Res<br>JD Jane Doe | ignation                                   |        | Sub <u>m</u> it | _ <u> </u> | Cancel |
|---------------------------|--------------------------------------------|--------|-----------------|------------|--------|
| 6                         |                                            |        |                 |            |        |
|                           | When and Why                               | P Edit |                 |            |        |
|                           | 2 Enter Resignation Info                   | 🖻 Edit |                 |            |        |
|                           | 3 Comments and Attachments                 |        |                 |            |        |
|                           | Comments                                   |        |                 |            |        |
|                           | Attachments                                |        |                 |            |        |
|                           | Drag files here or click to add attachment |        |                 |            |        |

## View Compensation

1. Select "Me" on the homepage bar, then select "Personal Information" tile

### Me Tools Others QUICK ACTIONS APPS 2 Personal Details Document Records ٦ Absences Performance Identification Info Contact Info Personal Personal Brand Volunteering Si. Opportunity Family and Emergency Contacts Information Marketplace ÷ My Organization Chart My Public Info +Expenses £. Change Photo

## Good morning, Jane Doe

Show More

2. Select "My Compensation" tile to view your compensation information

| < | Personal Info  |                                                                                                    |                                                                                                    |                                                                           |                                                                                                  |  |  |  |
|---|----------------|----------------------------------------------------------------------------------------------------|----------------------------------------------------------------------------------------------------|---------------------------------------------------------------------------|--------------------------------------------------------------------------------------------------|--|--|--|
|   | JD<br>Jane Doe |                                                                                                    |                                                                                                    |                                                                           |                                                                                                  |  |  |  |
|   |                | Personal Details<br>Details about yourself, such as name,<br>date of birth, marital status, and<br>national identifier. | Ocument Records<br>Manage your document records and<br>associated attachments, such as birth<br>and marriage certificates, awards, and<br>recognition. | Identification Info                                                       | Contact Info<br>Add or update ways you can be<br>reached, such as phone, email, and<br>address.  |  |  |  |
|   | (              | Family and Emergency<br>Contacts<br>Add family and friends to contact in<br>case of emergency.                          | Employment Info<br>Details about your assignment, such<br>as legal employer, business unit,<br>department, and location.                               | Additional Assignment Info<br>View more details about your<br>assignment. | Wy Compensation<br>View your compensation details, such<br>as salary and personal contributions. |  |  |  |

## Document Delivery Preferences (W2/Payslip)

1. Select "Me" on the homepage bar, then select "Pay" tile

#### Tools Me Others QUICK ACTIONS APPS 2 Personal Details П Document Records ime and Career and Absences Performance Identification Info $\sim$ Contact Info Personal Opportunity Personal Brand Volunteering Family and Emergency Contacts Information Marketplace ÷ My Organization Chart My Public Info +Expenses 1 Change Photo

# Good morning, Jane Doe

Show More

### 2. Select "Document Delivery Preferences" tile

| < | Рау |                                                                                                    |                                                                                                    |     |                                                                                                    |                                                                                                    |   |
|---|-----|----------------------------------------------------------------------------------------------------|----------------------------------------------------------------------------------------------------|-----|----------------------------------------------------------------------------------------------------|----------------------------------------------------------------------------------------------------|---|
|   |     |                                                                                                    | Jane                                                                                                    | Doe |                                                                                                    |                                                                                                    |   |
|   |     | Document Delivery<br>Preferences<br>Set up preferences for delivering<br>documents.                                                                                                 | My Payslips<br>View, print, download and search<br>current and past payslips, which<br>contain gross pay, net pay, taxes and<br>other information.                       |     | Payment Methods<br>Define and prioritize salary payments<br>details, such asyment type,<br>payment amount and bank accounts<br>details. | Year-End Documents<br>View, print, download and search<br>year-end documents for current or<br>prior tax years. | ] |
|   |     | Third-Party Payroll<br>Documents<br>Generic document type used to store,<br>rearch, view, print and download<br>payroll documents generated by<br>third-party payroll applications. | Tax Withholding<br>Go here to update your federal and<br>ratate income save withholding. Check<br>this information when your personal<br>or financial situation changes. |     |                                                                                                    |                                                                                                    |   |

3. Click on the pencil icon to update your delivery method

NOTE: You will have to update each individually.

| JD Docum | ent Delivery Preferences            |                                           |  |
|----------|-------------------------------------|-------------------------------------------|--|
|          | Preferences                         |                                           |  |
|          | W_2                                 |                                           |  |
|          | Delivery Method<br>Online and Paper | Online Delivery Consent<br>Not applicable |  |
|          | Payslip                             |                                           |  |
|          | Delivery Method<br>Online           | Online Delivery Consent<br>Not applicable |  |
|          | 1095-C                              |                                           |  |
|          | Delivery Method<br>Paper            | Online Delivery Consent<br>Not applicable |  |
|          |                                     |                                           |  |

## View Payslips

1. Select "Me" on the homepage bar, then select "Pay" tile

# Good morning, Jane Doe

| Me           | Tools Others                  |                         |             |                            |                      |                           |
|--------------|-------------------------------|-------------------------|-------------|----------------------------|----------------------|---------------------------|
| QUICK A      | CTIONS                        | APPS                    |             |                            |                      |                           |
| <b>4</b>     | Personal Details              |                         |             |                            |                      |                           |
| <b>(</b>     | Document Records              | Directory               | Journeys    | Pay                        | Time and<br>Absences | Career and<br>Performance |
|              | Identification Info           |                         |             |                            |                      |                           |
|              | Contact Info                  |                         | Ĩ           |                            | $(\mathbf{P})$       | Ĩ                         |
| <b>a</b> n 1 | Family and Emergency Contacts | Personal<br>Information | Benefits    | Opportunity<br>Marketplace | Personal Brand       | Volunteering              |
| <b>.</b>     | My Organization Chart         |                         |             |                            |                      |                           |
|              | My Public Info                |                         | <b>Ľ</b> ŎĮ | +                          |                      |                           |
| <b>1</b>     | Change Photo                  | Expenses                | Hiring      |                            |                      |                           |
|              |                               |                         |             |                            |                      |                           |

Show More

2. Select "My Payslips" tile to view payslips

| 🗸 Pay                                                                                                    |                                                                                                    |  |
|----------------------------------------------------------------------------------------------------|----------------------------------------------------------------------------------------------------|--|
|                                                                                                    | Jane Doe                                                                                                    |  |
| Document Delivery<br>Preferences<br>Set up preferences for delivering<br>documents.                                                               | My Payslips       Payment Methods       Year-End Documents         Wiew, print, download and search current and past payslips, which contain gross pay, net pay, taxes and other information.       Define and prioritize salary payment documents bye. payment amount and bank accounts details.       Year-End Documents |  |
| Third-Party Payroll<br>Documents<br>Generic document type used to store,<br>search, view, print and download<br>phild party payroll applications. | Tax Withholding     Go here to update your federal and     riske income tax withholding. Check     tiske income tax withholding. Check     or financial situation changes.                                                                                                    |  |

## Payment Methods (Direct Deposit)

1. Select "Me" on the homepage bar, then select "Pay" tile

#### Good morning, Jane Doe Tools Me Others QUICK ACTIONS APPS 2 Personal Details П Document Records Time and Career and Absences Performance Identification Info $\sim$ Contact Info Personal Opportunity Personal Brand Volunteering Family and Emergency Contacts Information Marketplace ÷ My Organization Chart My Public Info +Expenses 1 Change Photo

Show More

2. Select "Payment Methods" tile

| < Pay |                                                                                                    |                                                                                                    |                                                                                                    |                                                                                                    |
|-------|----------------------------------------------------------------------------------------------------|----------------------------------------------------------------------------------------------------|----------------------------------------------------------------------------------------------------|----------------------------------------------------------------------------------------------------|
|       |                                                                                                    | JD<br>Jane Doe                                                                                                    | )                                                                                                    |                                                                                                    |
|       | Document Delivery<br>Preferences<br>Set up preferences for delivering<br>documents.                                                                                              | My Payslips<br>View, print, download and search<br>current and past payslips, which<br>contain gross pay, net pay, taxes and<br>other information.                         | Payment Methods<br>Define and prioritize salary payments<br>details, such as payment type,<br>payment amount and bank accounts<br>details. | Year-End Documents View, print, download and search year-end documents for current or prior tax years. |
|       | Diricity Payroll<br>Documents<br>Generic document type used to store,<br>search, view, print and download<br>payroll documents generated by<br>third-party payroll applications. | Tax Withholding     Go here to update your federal and     state income tax withholding. Check     this information when your personal     or financial situation changes. |                                                                                                    |                                                                                                    |

3. You will be able to view and edit your current bank accounts and payment methods as well as add new ones

| < JN Payment | t Methods<br><sup>pur</sup> |        |         |
|--------------|-----------------------------|--------|---------|
| 6            | Bank Accounts               | Active | + Add ^ |
|              | My Payment Methods          | 100 %  | + Add   |
|              | Checking                    |        |         |

4. If you select edit, you will be able to update the account number, account type, routing, and status. To change the status to "inactive" uncheck the active box and save.

NOTE: The routing number should populate, but if it does not you can search for it in the drop down as well.

| JD Payment Methods                                         |                                              |  |
|------------------------------------------------------------|----------------------------------------------|--|
| Bank Accounts                                              |                                              |  |
| *Count<br>Account Numb                                     | United States                                |  |
| *Account Typ<br>Search using Routing Numb<br>*Routing Numb | Checking                                     |  |
| Bar<br>Bank Branc<br>Activ                                 | BANK OF AMERICA<br>011000138-BANK OF AMERICA |  |
|                                                            |                                              |  |

5. After you enter your bank account information, you will need to set-up your payment method. In this section you will be confirming the payment type is direct deposit and what percentage/amount you'd like to go into each account.

| My Payment Methods                                     |                                       |
|--------------------------------------------------------|---------------------------------------|
| *What do you want to call this payment method? Primary | *Payment Amount<br>Percentage V 100 % |
| *Payment Type Direct Deposit                           | *Bank Account Checking  V             |
| Neatrour, Joelle_1<br>Direct Deposit                   | Remaining Pay                         |
| Checking                                               |                                       |

NOTE: If you only have one bank account enter the percentage amount as 100% and save

## View or Edit Tax Withholdings

1. Select "Me" on the homepage bar, then select "Pay" tile

#### Tools Others Me QUICK ACTIONS APPS 2 Personal Details П Document Records Time and Career and Absences Performance Identification Info Contact Info $\succ$ Personal Opportunity Personal Brand Volunteering Family and Emergency Contacts Information Marketplace ÷ My Organization Chart My Public Info +Expenses 1 Change Photo

# Good morning, Jane Doe

Show More

### 2. Select "Tax Withholding" tile

| < Pay |                                                                                                    |                                                                                                    |                  |
|-------|----------------------------------------------------------------------------------------------------|----------------------------------------------------------------------------------------------------|------------------|
|       |                                                                                                    | JD<br>Jane Doe                                                                                                    |                  |
|       | Document Delivery<br>Preferences<br>Set up preferences for delivering<br>documents.                                                                                                    | My Payslips         Payment Methods         Year-End Documents           View, print, download and search<br>current and past payslips, which<br>other information.         Define and prioritize salary payments<br>details, such as payment type,<br>payment amount and bank accounts         View, print, download and systements<br>year-end documents for cur-<br>prior tax years. | earch<br>rent or |
|       | Third-Party Payroll     Document     Deneric document type used to store,     search, view, print and download     payroll documents generated by     third-party payroll applications. | Tax Withholding<br>Go here to update your federal and<br>state income tax withholding. Check<br>this information when your personal<br>or financial situation changes.                                                                                                    |                  |

3. You will be able to view and verify your tax withholdings on this page. If you would like to edit your withholdings or filing status select the pencil icon. Once done, make sure to select "save". NOTE: To withhold extra money from your federal taxes you will be able to enter that amount after selecting the pencil icon next to the Federal section.

| JD<br>Doe, Jane : 6549 | lding<br>87654                                                                                                    |                                   |         |
|------------------------|----------------------------------------------------------------------------------------------------|-----------------------------------|---------|
|                        | Federal                                                                                                    |                                   | ,<br>,  |
|                        | Calculation Component<br>Federal Taxes<br>Forms<br>Federal<br>Filing Status<br>Single or Married filing separately | Start and End Dates<br>02-27-2024 |         |
|                        | Multiple Jobs<br>Qualifying Dependents Amount<br>0 USD<br>Other Dependents Amount<br>0 USD                         |                                   |         |
|                        | Regional                                                                                                    |                                   | + Add v |
|                        | Calculation Component<br>State Taxes<br>State<br>PA                                                                | Start and End Dates<br>05-13-2024 |         |

4. To view previous regional (state/local) taxes, select the drop-down box next to view and select "inactive"

| v Active ~               |                      |   |
|--------------------------|----------------------|---|
| All                      |                      |   |
| Active                   | Start and End Dates  | 4 |
| Inactive                 | 05-13-2024           |   |
| PA                       |                      |   |
|                          |                      |   |
| Calculation Component    | Forms                | ٨ |
| Pennsylvania PSD         | PA > URSINUS COLLEGE |   |
| State                    | Start and End Dates  |   |
| The Demonstrate Units    | 05-13-2024           |   |
| URSINUS COLLEGE          |                      |   |
| Resident PSD Code        | Work PSD Code        |   |
| 461703                   | 461201               |   |
| Pasidant Cohool District | Work School District |   |

## View Current Timecard (Non-Exempt/Hourly ONLY)

1. Select "Me" on the homepage bar, then select "Time and Absences" tile

#### Me Tools Others QUICK ACTIONS APPS 2 Personal Details π Document Records Time and Career and Absences Performance Identification Info $\sim$ Contact Info Personal Opportunity Personal Brand Volunteering Family and Emergency Contacts Information Marketplace My Organization Chart ÷ My Public Info +Expenses 1 Change Photo

## Good morning, Jane Doe

Show More

### 2. Select "Current Timecard" tile

| < | Time and Absence | 25                                                           |                                                                                                    |                                                                |
|---|------------------|--------------------------------------------------------------|----------------------------------------------------------------------------------------------------|----------------------------------------------------------------|
|   |                  |                                                              | JD<br>Jane Doe                                                                                                    |                                                                |
|   |                  | Current Time Card Open your current time card                | Add Time Card Add a time card for a selected period Existing Time Cards Access all of your time cards                                       | Team Schedule<br>View your team's shifts and absences          |
|   |                  | Add Absence<br>Request an absence and submit for<br>approval | Absence Balance<br>Review current plan balances and<br>absences taken or requested<br>View, change or withdraw existing<br>absence requests | Calendar<br>View your shifts, absences, and public<br>holidays |

3. You should be able to view your timecard on this page.

To enter time, select your "Assignment Number" from the drop down (this is the number assigned to your position), then select your "Payroll Time Type" from the drop down to select "Regular Pay" for normal hours worked. In this drop down you will also be able to select "On Call OT" etc. if this applies to you. Then enter the total quantity of hours worked for that payroll type in the corresponding days. Please "save" before leaving the page.

NOTE: You can view total hours worked for that date at the bottom of the grid and total hours per "Payroll Time Type" on the far-right side. You may also print by selecting the "actions" button in the upper right-hand corner.

**Do NOT hit "SUBMIT" on the timecard until the end of the two-week pay period** or else you will get a warning and an error message.

| JD Jane Do<br>Carpenter<br>Person Number 654987654 | C Submitted             | o 05-19-2024 |      |          |              |      |          |            |        |          |               | Cancel | Save     | Actions 🔻      | Sul  | omit     |
|----------------------------------------------------|-------------------------|--------------|------|----------|--------------|------|----------|------------|--------|----------|---------------|--------|----------|----------------|------|----------|
| Uiew Calculated T                                  | ime View Time Totals    | More Actions | •    |          |              |      |          |            |        |          |               |        | Pri      | nt             |      |          |
|                                                    | 05-13-2024 - 05-19-2024 | Monday, May  | 13   |          | Tuesday, May | 14   |          | Wednesday, | May 15 |          | Thursday, May | / 16   |          | Friday, May 17 |      |          |
| Assignment Number *                                | Payroll Time Type *     | Start        | Stop | Quantity | Start        | Stop | Quantity | Start      | Stop   | Quantity | Start         | Stop   | Quantity | Start          | Stop |          |
| 1 E654987654 🔻                                     | On Call OT 🛛 🔻          |              |      | 8        |              |      | 8        |            |        | 8        |               |        | 8        |                |      | 32 hours |
| 2                                                  | 0.0.007                 |              |      |          |              |      |          |            |        |          |               |        |          |                |      | onours   |
| 3 🔻                                                | On Call OT              |              |      |          |              |      |          |            |        |          |               |        |          |                |      | 0 hours  |
| 4 🗸                                                | Double Time             |              |      |          |              |      |          |            |        |          |               |        |          |                |      | 0 hours  |
| 5 🔹                                                |                         |              |      |          |              |      |          |            |        |          |               |        |          |                |      | 0 hours  |
| 6 🗸                                                | Holiday Pay             |              |      |          |              |      |          |            |        |          |               |        |          |                |      | 0 hours  |
| 7 🔹                                                | Regular Day             |              |      |          |              |      |          |            |        |          |               |        |          |                |      | 0 hours  |
| 8                                                  | incegular i uy          |              |      |          |              |      |          |            |        |          |               |        |          |                |      | 0 hours  |
| 9                                                  | •                       |              |      |          |              |      |          |            |        |          |               |        |          |                |      | 0 hours  |
| 10 🔻                                               | •                       |              |      |          |              |      |          |            |        |          |               |        |          |                |      | 0 hours  |
| 11 👻                                               | •                       |              |      |          |              |      |          |            |        |          |               |        |          |                |      | 0 hours  |
| 12 🔻                                               | •                       |              |      |          |              |      |          |            |        |          |               |        |          |                |      | 0 hours  |
| Reported Hours                                     |                         |              |      | 8 hours  |              |      | 8 hours  |            |        | 8 hours  |               |        | 8 hours  |                |      |          |

4. To double check that you submitted your timecard for approval look next to your name for a blue "submitted" box.

NOTE: You can also double check the timecard period below your name

| JD Jane Do<br>Carpenter<br>Person Number 654987654 | E Submittee Time Card Period 05-13-2024 to | 05-19-2024     |      |          |                 |      |          |                |      |          |                 | Cancel | Save     | Actions 🔻      | Submit |
|----------------------------------------------------|--------------------------------------------|----------------|------|----------|-----------------|------|----------|----------------|------|----------|-----------------|--------|----------|----------------|--------|
| View Calculated T                                  | ime View Time Totals                       | More Actions   | •    |          |                 |      |          |                |      |          |                 |        |          |                | Ł      |
|                                                    | 05-13-2024 - 05-19-2024                    | Monday, May 13 |      |          | Tuesday, May 14 |      |          | Wednesday, May | 15   |          | Thursday, May 1 | 6      |          | Friday, May 17 |        |
| Assignment Number *                                | Payroll Time Type *                        | Start          | Stop | Quantity | Start           | Stop | Quantity | Start          | Stop | Quantity | Start           | Stop   | Quantity | Start          | Stop   |

## View Existing and Previous Timecards (Non-Exempt/Hourly ONLY)

1. Select "Me" on the homepage bar, then select "Time and Absences" tile

#### Me Tools Others QUICK ACTIONS APPS Personal Details 2 π Document Records Time and Career and Absences Performance Identification Info Contact Info $\sim$ Personal Opportunity Personal Brand Volunteering Family and Emergency Contacts Information Marketplace My Organization Chart ÷ My Public Info +Expenses 1 Change Photo

## Good morning, Jane Doe

Show More

### 2. Select "Existing Timecard" tile

| C Time and Absences | 5                                                            |                                                                                                    |                                                                |
|---------------------|--------------------------------------------------------------|----------------------------------------------------------------------------------------------------|----------------------------------------------------------------|
|                     |                                                              | JD<br>Jane Doe                                                                                                    |                                                                |
|                     | Current Time Card Open your current time card                | Add Time Card<br>Add a time card for a selected period Existing Time Cards<br>Access all of your time cards                                           | Team Schedule<br>View your team's shifts and absences          |
|                     | Add Absence<br>Request an absence and submit for<br>approval | Absence Balance Review current plan balances and absences taken or requested     Existing Absences View, change or withdraw existing absence requests | Calendar<br>View your shifts, absences, and public<br>holidays |

3. On this page you can view all previous and existing timecards. To edit an existing timecard, you can either select the "Period Start Date" or select the three dots (...) and select "edit". You can also print by selecting the three dots (...) and selecting "Print".

NOTE: To clear the time period filter select the "X" button or select "clear". You'll then be able to filter by any time period you'd like or view all.

| = U Ursinus Colleg | e<br>< JD <b>Ex</b><br><sub>Jane</sub> | isting Time           | Cards     |                   |                    |                  |                |                    |           |         |  |
|--------------------|----------------------------------------|-----------------------|-----------|-------------------|--------------------|------------------|----------------|--------------------|-----------|---------|--|
|                    | Search by status                       | 2024 - 05-13-2024   🗙 | Clear (1) | Q                 |                    |                  |                |                    |           |         |  |
|                    | +                                      |                       |           |                   |                    |                  |                |                    |           |         |  |
|                    | Period Start<br>Date                   | Period End<br>Date    | Status    | Reported<br>Hours | Scheduled<br>Hours | Absence<br>Hours | Total<br>Hours | Submission<br>Date | Exception | Actions |  |
|                    | 05-13-2024                             | 05-19-2024            | Approved  | 32.00             | 40.00              |                  | 32.00          | 05-13-2024         |           | •••     |  |
|                    |                                        |                       |           |                   |                    |                  |                |                    |           | Edit    |  |
|                    |                                        |                       |           |                   |                    |                  |                |                    |           | Print   |  |
|                    |                                        |                       |           |                   |                    |                  |                |                    |           |         |  |

### Add Absence

1. Select "Me" on the homepage bar, then select "Time and Absences" tile

#### Tools Me Others QUICK ACTIONS APPS 2 Personal Details П Document Records Time and Career and Absences Performance Identification Info $\sim$ Contact Info Personal Opportunity Personal Brand Volunteering Family and Emergency Contacts Information Marketplace ÷ My Organization Chart My Public Info +Expenses 1 Change Photo

# Good morning, Jane Doe

Show More

2. Select "Add Absence" tile

| < | Time and Absences |                                                              |                                                                                                    |                          |
|---|-------------------|--------------------------------------------------------------|----------------------------------------------------------------------------------------------------|--------------------------|
|   |                   |                                                              | JD<br>Jane Doe                                                                                                    |                          |
|   |                   | Current Time Card<br>Open your current time card             | Add Time Card       Existing Time Cards         Add a time card for a selected period       Access all of your time cards                                                                         | e<br>shifts and absences |
|   |                   | Add Absence<br>Request an absence and submit for<br>approval | Absence Balance Review current plan balances and absences taken or requested      Existing Absences View, change or withdraw existing absence requests      Calendar View your shifts, a holidays | bsences, and public      |

3. Select the absence type from the drop-down menu

| Add Absence<br>JD Jane Doe |         |                                                     | Save and Clos | e Sub <u>m</u> it | <u>C</u> anc | tel |
|----------------------------|---------|-----------------------------------------------------|---------------|-------------------|--------------|-----|
| 6                          | *Type   | Select a value V                                    |               |                   |              |     |
|                            | Legisla | Bereavement Leave Default PTO Disability-Short Term |               |                   |              |     |
|                            | Additic | Floating Holiday Jury Duty                          |               |                   |              |     |

4. Enter start and end date (duration/hours will auto-populate), select reason within details if prompted (only for certain absence types), and enter any comments. Once done select "submit" in the upper right-hand corner.

NOTE: If you save and close, your absence will not be submitted, and the hours will not be deducted from your balance. "Context Segment" in additional information section will always be blank.

| JD | Add Absence<br>Jane Doe |                                                                                                    | Save and Close | Sub <u>m</u> it | <u>C</u> ancel |
|----|-------------------------|----------------------------------------------------------------------------------------------------|----------------|-----------------|----------------|
|    |                         | *Type Bereavement Leave ~                                                                                                    | alance O Hours |                 |                |
|    |                         | When [                                                                                                    | Edit Entries   |                 |                |
|    |                         | *Start Date and Duration     05-13-2024     0       *End Date and Duration     05-15-2024     0       05-15-2024     0     8 |                |                 |                |
|    |                         | Absence Duration 24 Hours Projected Balance Calculate                                                                        |                |                 |                |
|    |                         | Details<br>*Reason Brother-in-law                                                                                            |                |                 |                |
|    |                         | Comments and Attachments                                                                                                    |                |                 |                |

## Check Absence Balance

1. Select "Me" on the homepage bar, then select "Time and Absences" tile

| Me       | Tools Others                   |                         |          |                            |                      |                           |
|----------|--------------------------------|-------------------------|----------|----------------------------|----------------------|---------------------------|
| QUICK AG | CTIONS                         | APPS                    |          |                            |                      |                           |
| s 🔓      | Personal Details               |                         |          |                            |                      |                           |
| <b>(</b> | Document Records               | Directory               | Journeys | Pay                        | Time and<br>Absences | Career and<br>Performance |
| <b>-</b> | dentification Info             |                         | _        | _                          |                      |                           |
|          | Contact Info                   |                         | 11 to 1  |                            | P                    | Ĩ                         |
| 🔐 E      | Family and Emergency Contacts  | Personal<br>Information | Benefits | Opportunity<br>Marketplace | Personal Brand       | Volunteering              |
| <b>.</b> | My Organization Chart          |                         |          |                            |                      |                           |
| P        | Vy Public Info                 | Expenses                | Hiring   | +                          |                      |                           |
| 1        | Thange Photo                   |                         | -        |                            |                      |                           |
|          | My Public Info<br>Thange Photo | Expenses                | Hiring   | +                          |                      |                           |

# Good morning, Jane Doe

Show More

### 2. Select "Absence Balance" tile

| < | Time and Absences |                           |                                               |   |                                                                                    |     |                                                                            |                                                                |  |
|---|-------------------|---------------------------|-----------------------------------------------|---|------------------------------------------------------------------------------------|-----|----------------------------------------------------------------------------|----------------------------------------------------------------|--|
|   |                   |                           |                                               |   | Jane                                                                               | Doe |                                                                            |                                                                |  |
|   |                   | Curre<br>Open y           | ent Time Card                                 | Ø | Add Time Card<br>Add a time card for a selected period                             |     | Existing Time Cards<br>Access all of your time cards                       | Team Schedule<br>View your team's shifts and absences          |  |
|   |                   | Add A<br>Reques<br>approv | Absence<br>at an absence and submit for<br>al |   | Absence Balance<br>Review current plan balances and<br>absences taken or requested | •   | Existing Absences<br>View, change or withdraw existing<br>absence requests | Calendar<br>View your shifts, absences, and public<br>holidays |  |

3. You will be able to view your balances on this page as of current date

NOTE: You can also add an absence from this page by selecting the action button in the upper right-hand corner and following the same steps in the "Add Absence" section

| Absence<br>JD | Balance                      |                                            | Actions  Add Absence |
|---------------|------------------------------|--------------------------------------------|----------------------|
|               | Plan Balances                |                                            |                      |
|               | Default PTO                  | Balance As-of Date Current date  V O Hours |                      |
|               | Floating Holiday<br>Wellness | 0 Hours<br>0 Hours                         |                      |
|               |                              |                                            |                      |

4. If you select a plan name on this page you will be redirected to view each absence you've recorded for that specific plan. To see the dates of the absences you've recorded for this plan look under the "details" section.

NOTE: You can also change the balance-as-of date

| < Plan Bala | ance                                 |                       |
|-------------|--------------------------------------|-----------------------|
|             |                                      |                       |
|             | Plan Default PTO                     |                       |
|             | *Balance As-of Date 05-13-2024       |                       |
|             |                                      | Plan Balance 22 Hours |
|             |                                      |                       |
|             | Summary                              | ^                     |
|             | Amounts in Hours                     |                       |
|             | Plan Term<br>07-01-2023 - 06-30-2024 |                       |
|             | Accruals                             | 30                    |
|             | Absences                             | -8                    |
|             | Total Balance                        | 22                    |

| Details                       | ^  |
|-------------------------------|----|
| Amounts in Hours              |    |
| 05-10-2024<br>Absence         | -8 |
| 07-01-2023<br>Initial balance | 30 |
|                               |    |
| Year-End Details              | ^  |
| Amounts in Hours              |    |
| 06-30-2023<br>Balance         | 0  |

## View Existing Absences

1. Select "Me" on the homepage bar, then select "Time and Absences" tile

#### Tools Me Others QUICK ACTIONS APPS 2 Personal Details П Document Records Time and Career and Absences Performance Identification Info Contact Info $\succ$ Personal Opportunity Personal Brand Volunteering Family and Emergency Contacts Information Marketplace ÷ My Organization Chart My Public Info +Expenses 1 Change Photo

# Good morning, Jane Doe

Show More

### 2. Select "Existing Absences" tile

| < | Time and Absences |   |                                                              |   |                                                                                    |     |                                                                            |                                                                |  |
|---|-------------------|---|--------------------------------------------------------------|---|------------------------------------------------------------------------------------|-----|----------------------------------------------------------------------------|----------------------------------------------------------------|--|
|   |                   |   |                                                              |   | Jane                                                                               | Doe |                                                                            |                                                                |  |
|   |                   | B | Current Time Card<br>Open your current time card             | Ø | Add Time Card<br>Add a time card for a selected period                             |     | Existing Time Cards<br>Access all of your time cards                       | Team Schedule<br>View your team's shifts and absences          |  |
|   |                   |   | Add Absence<br>Request an absence and submit for<br>approval |   | Absence Balance<br>Review current plan balances and<br>absences taken or requested |     | Existing Absences<br>View, change or withdraw existing<br>absence requests | Calendar<br>View your shifts, absences, and public<br>holidays |  |

3. You will be able to view absences you have submitted for each plan on this page, as well as change or withdraw absences request. To edit an absence, you have already submitted select the pencil icon on the far-right side of the absence.

NOTE: You can also add an absence from this page by selecting "Add" in the upper righthand corner and following the same steps as listed in the "Add Absence" section. You may also view absences on this page from over six month ago or for the future by selecting the drop-down button next to "Last 6 months" and select how far back you would like to view.

| C JN Existing A | Absences<br><sup>Jur</sup>                      |                                  |                   |                |
|-----------------|-------------------------------------------------|----------------------------------|-------------------|----------------|
|                 | Absences                                        |                                  |                   | + Add          |
|                 | Last 6 months Search by type or status          | <ul> <li>✓</li> <li>Q</li> </ul> |                   | Sort By Date V |
|                 | Default PTO: 8 Hours<br>05-10-2024 - 05-10-2024 |                                  | Awaiting approval | /              |

4. To delete an absence you have entered, select the pencil icon as shown above, then select "delete" in the upper right-hand corner.

NOTE: If you are editing the absence, make edits as needed then click "submit".

| Edit Absence<br>Joelle Neatrour |                                                                                            |                            | Delete       | Sub <u>m</u> it | <u>C</u> ancel |
|---------------------------------|--------------------------------------------------------------------------------------------|----------------------------|--------------|-----------------|----------------|
|                                 | *Type Default PTO                                                                          |                            |              |                 |                |
|                                 | When                                                                                       | [                          | Edit Entries |                 |                |
|                                 | *Start Date and Duration<br>05-10-2024 ش B Hours<br>*End Date and Duration<br>05-10-2024 ش |                            |              |                 |                |
|                                 | Absence Duration 8 Hours                                                                   | rojected Balance Calculate |              |                 |                |

## View Schedule and Absences on Calendar

1. Select "Me" on the homepage bar, then select "Time and Absences" tile

#### Tools Me Others QUICK ACTIONS APPS 2 Personal Details П Document Records Time and Career and Absences Performance Identification Info $\sim$ Contact Info Personal Opportunity Personal Brand Volunteering Family and Emergency Contacts Information Marketplace ÷ My Organization Chart My Public Info +Expenses 1 Change Photo

# Good morning, Jane Doe

Show More

2. Select "Calendar" tile

| < | Time and Absences |   |                                                              |  |                                                                                    |   |                                                                            |  |                                                                |  |  |
|---|-------------------|---|--------------------------------------------------------------|--|------------------------------------------------------------------------------------|---|----------------------------------------------------------------------------|--|----------------------------------------------------------------|--|--|
|   | JD<br>Jane Doe    |   |                                                              |  |                                                                                    |   |                                                                            |  |                                                                |  |  |
|   |                   | R | Current Time Card<br>Open your current time card             |  | Add Time Card<br>Add a time card for a selected period                             | 0 | Existing Time Cards<br>Access all of your time cards                       |  | Team Schedule<br>View your team's shifts and absences          |  |  |
|   |                   |   | Add Absence<br>Request an absence and submit for<br>approval |  | Absence Balance<br>Review current plan balances and<br>absences taken or requested |   | Existing Absences<br>View, change or withdraw existing<br>absence requests |  | Calendar<br>View your shifts, absences, and public<br>holidays |  |  |

3. Calendar will automatically show the current week schedule. To change the view to the entire month, select the calendar icon on the upper left-hand side.

NOTE: If you select "Show Filters" on the upper right-hand side you will be able to select view only work shifts or absences. The default is set to view all.

| Calendar<br>JN<br>Joelle Neatrour |                       |                                  |                                  |                                  |                                  |                                  |          |   |
|-----------------------------------|-----------------------|----------------------------------|----------------------------------|----------------------------------|----------------------------------|----------------------------------|----------|---|
| Business Title Assistant Directo  | or of Human Resources | Today Ma                         | y 12, 2024 - May                 | 18, 2024 Hide Fil                | ters                             |                                  |          |   |
| Date m/d/yyyy                     | Sun 5/12              | Mon 5/13                         | Tue 5/14                         | Wed 5/15                         | Thu 5/16                         | Fri 5/17                         | Sat 5/18 |   |
| View                              |                       |                                  |                                  |                                  |                                  |                                  | ÷        | į |
| II All                            | 12:00 AM              | 12:00 AM<br>12:00 AM - 12:00     | 12:00 AM<br>12:00 AM - 12:00     | 12:00 AM<br>12:00 AM - 12:00     | 12:00 AM<br>12:00 AM - 12:00     | 12:00 AM<br>12:00 AM - 12:00     | ^        |   |
| Work shifts                       | 1:00 AM               | AM (8 hrs) 40<br>Hour Work       | AM (8 hrs) 40<br>Hour Work       | AM (8 hrs) 40<br>Hour Work       | AM (8 hrs) 40<br>Hour Work       | AM (8 hrs) 40<br>Hour Work       |          |   |
| Absences                          | 2:00 AM               | Schedule-8 Hour<br>Elapsed Shift | Schedule-8 Hour<br>Elapsed Shift | Schedule-8 Hour<br>Elapsed Shift | Schedule-8 Hour<br>Elapsed Shift | Schedule-8 Hour<br>Elapsed Shift |          |   |
| Public holidays                   | 3:00 AM               |                                  |                                  |                                  |                                  |                                  |          |   |
|                                   | 4-00 AM               |                                  |                                  |                                  |                                  |                                  |          |   |
|                                   | 4.00 AM               |                                  |                                  |                                  |                                  |                                  |          |   |
|                                   | 5:00 AM               |                                  |                                  |                                  |                                  |                                  |          |   |
|                                   | 6:00 AM               |                                  |                                  |                                  |                                  |                                  |          |   |
|                                   | 7:00 AM               |                                  |                                  |                                  |                                  |                                  |          |   |
|                                   | 8:00 AM               |                                  |                                  |                                  |                                  |                                  |          |   |
|                                   | 9-00 AM               |                                  |                                  |                                  |                                  |                                  |          |   |
|                                   | 5.00 AW               |                                  |                                  |                                  |                                  |                                  |          |   |
|                                   | 10:00 AM              |                                  |                                  |                                  |                                  |                                  |          |   |
|                                   | 11:00 AM              |                                  |                                  |                                  |                                  |                                  | •        | , |

## View Team Schedule

1. Select "Me" on the homepage bar, then select "Time and Absences" tile

#### Tools Me Others QUICK ACTIONS APPS 2 Personal Details П Document Records Time and Career and Absences Performance Identification Info Contact Info $\sim$ Personal Opportunity Personal Brand Volunteering Family and Emergency Contacts Information Marketplace ÷ My Organization Chart My Public Info +Expenses 1 Change Photo

# Good morning, Jane Doe

Show More

### 2. Select "Team Schedule" tile

| < | Time and Absences |   |                                                              |  |                                                                                    |   |                                                                            |  |                                                                |   |  |
|---|-------------------|---|--------------------------------------------------------------|--|------------------------------------------------------------------------------------|---|----------------------------------------------------------------------------|--|----------------------------------------------------------------|---|--|
|   | JD<br>Jane Doe    |   |                                                              |  |                                                                                    |   |                                                                            |  |                                                                |   |  |
|   |                   | • | Current Time Card Open your current time card                |  | Add Time Card<br>Add a time card for a selected period                             | 0 | Existing Time Cards<br>Access all of your time cards                       |  | Team Schedule<br>View your team's shifts and absences          |   |  |
|   |                   |   | Add Absence<br>Request an absence and submit for<br>approval |  | Absence Balance<br>Review current plan balances and<br>absences taken or requested |   | Existing Absences<br>View, change or withdraw existing<br>absence requests |  | Calendar<br>View your shifts, absences, and public<br>holidays | 1 |  |

3. Team Schedule will automatically show the current week schedule. To change the view to another week, select the arrows (< >) next to the "Today" box.

NOTE: If you select "Show Filters" on the upper left-hand side next to the search box you will be able to filter. The default view is set to public holidays, published schedule, and absences.

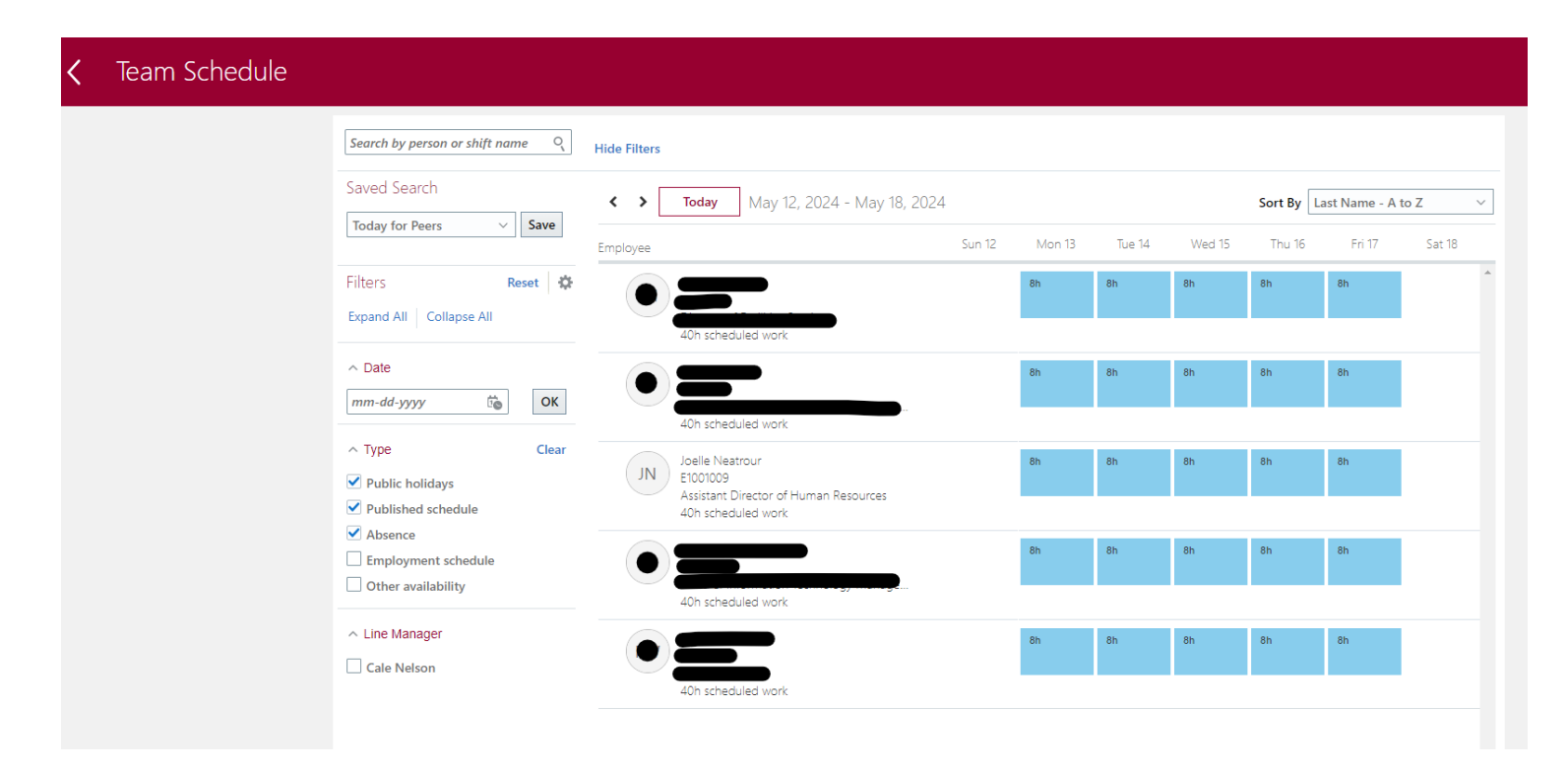